### **ANR** EVENT SERVICES

MICHIGAN STATE UNIVERSITY EXTENSION

# EMS – Adding a Pricing Rule

(This document is not fully accessible. If you required an accessible document please contact ANR Event Services at 517-353-3175 or <u>events@anr.msu.edu</u>.)

### 1. In the event dashboard, click "Configure Registration Processes" in the Configure Event box. Event Dashboard: Training

#### Event ID: 1000

Public URL: https://eventstrain.anr.msu.edu/training192/

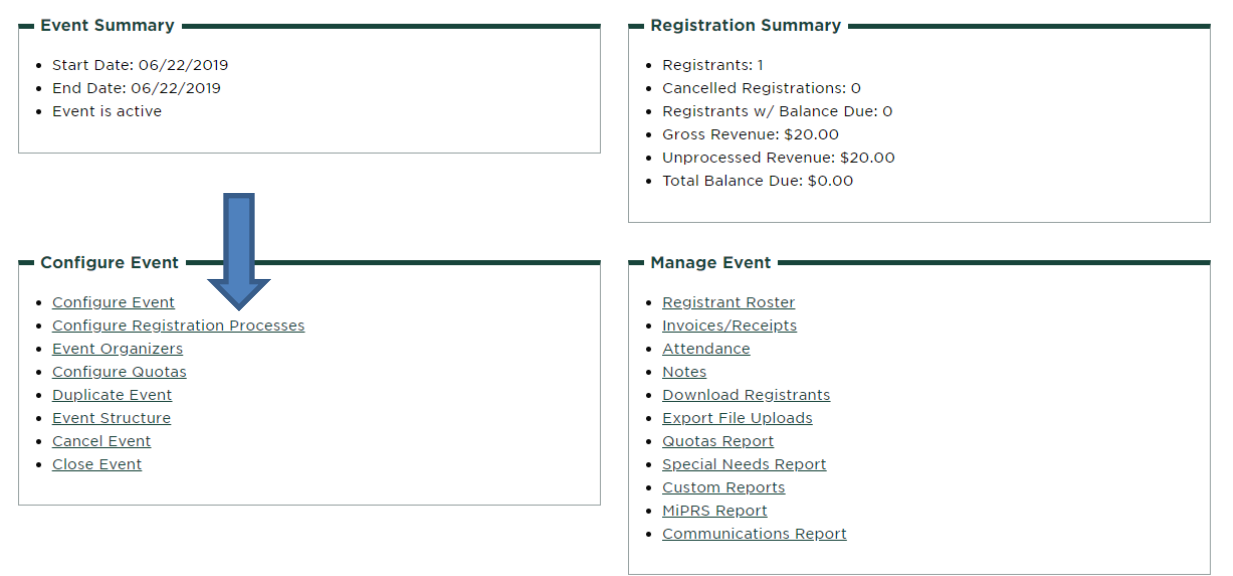

2. Click "Pricing Rule" under the "Actions" column.

### **Registration Process Configuration: Training**

| Add Registration Process       | _                        |              |              |
|--------------------------------|--------------------------|--------------|--------------|
|                                |                          |              |              |
|                                | Actions                  | Process Name | Early Reg. S |
| Edit Registration Forms Pricin | g Rules Duplicate Cancel | Participant  | 06/18/2019   |

- 3. Using the drop-down box at the top, select the input you would like to add a price to.
  - a. Most often, you will use the "I would like to register for this event" input then click "Add Pricing Rule".

S:\ANR Comm\ANR Event Services\Administration\Procedures\Events Procedures\Final Documents\External\Adding Price Rule.docx Revised 12.17.2019

## **ANR** EVENT SERVICES

MICHIGAN STATE UNIVERSITY EXTENSION

### **Registration Process Pricing Rules: Training**

|   | Registration Frocess. Farticipant                            |                      |
|---|--------------------------------------------------------------|----------------------|
|   | First name(firstName)                                        | Add Pricing Rule     |
|   | First name(firstName)                                        |                      |
|   | Last Name(lastName)                                          |                      |
|   | Address(address1)                                            |                      |
|   | Addt'l Address(address2)                                     | gistration Processes |
|   | City(city)                                                   |                      |
| - | Zipcode(zipcode)                                             |                      |
|   | Phone Number(phone)                                          |                      |
|   | I would like to register for this event(registerForCheckbox) |                      |
|   |                                                              | -                    |

b.

Other inputs might be used if you are selling a t-shirt or book.

4. Complete the next page and click "Create Pricing Rule" when finished.

Pagistration Process: Participant

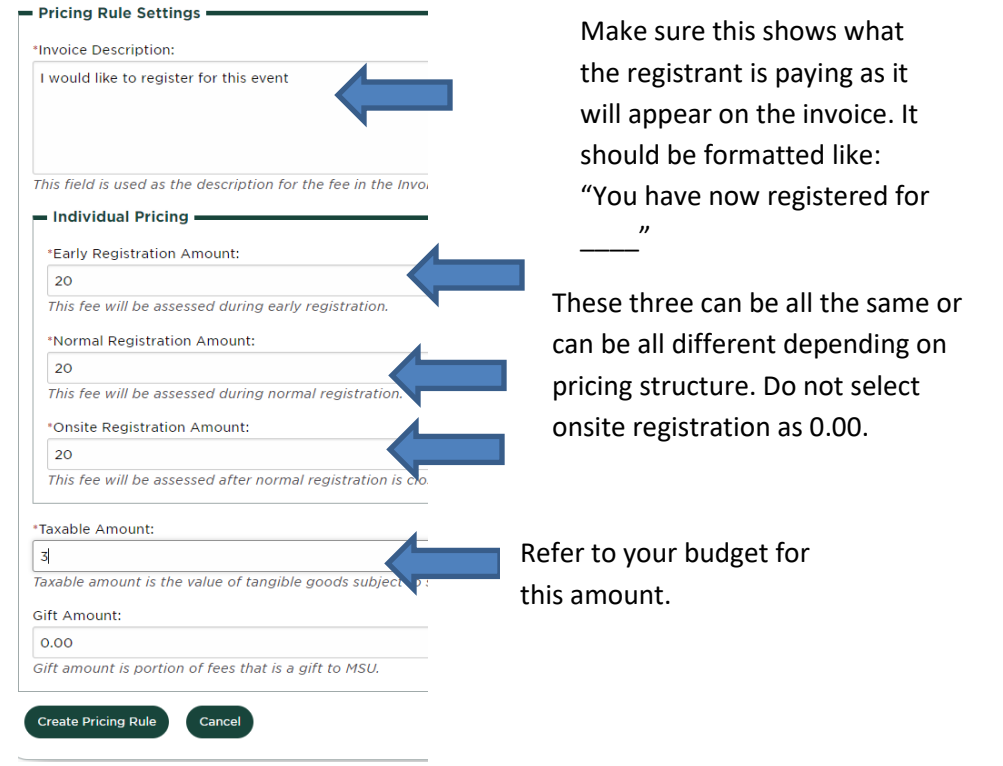

5. Your pricing rule has been created- you will see it on your registration form as shown:

| Basic Registration Information                      |                |                 |  |  |
|-----------------------------------------------------|----------------|-----------------|--|--|
| * I would like to register for this event (\$20.00) |                |                 |  |  |
| Edit Section                                        | Delete Section | Move section Up |  |  |